# How to perform peer verification with clients connecting to LS Message Broker (RabbitMQ)

Last Modified on 10/06/2022 4:17 am EDT

How to perform peer verification with clients connecting to the LS Message Broker (RabbitMQ).

### **Procedure Steps**

Under normal circumstances, a Certificate Authority (CA) would generate the server certificates and client certificates. Follow these steps to create a CA, server, and client certificates using OpenSSL:

Install and configure OpenSSL.

- a. Generate OnGuard Root CA. In the following example, a folder has been created in the C: drive called "certs". Run the following command and supply appropriate values:
   openssl reg -x509 -nodes -days 365 -newkey rsa:2048 -keyout C:\certs\CA.key -out C:\certs\CA.crt
- b. Convert the CA certificate to PEM format:
   openssl x509 in C:\certs\CA.crt -out C:\certs\CA.pem -outform PEM
- c. Generate a Generic Common Server Certificate Request. Issue it to the server OU name than the CA.

**Note:** To generate new client and server certificates, start from this step with the existing CA. openssI req -out C:\certs\server.csr -newkey rsa:2048 -nodes -keyout C:\certs\server.key

d. Generate the Common Server Certificate. The req section of the OpenSSL configuration file must have the following values in the request section, appropriate values can be supplied for state, locality, and so on. In this example, a separate file was created called openssl\_client.cfg with only the values below in the configuration file, and the file is specified in the command to generate the server certificate. There is also an optional section which includes subject alternative names for the certificate and / or IP addresses:

[req] distinguished\_name = req\_distinguished\_name req extensions = v3 req x509\_extensions = usr\_cert [req\_distinguished\_name] countryName = Country Name (2 letter code) countryName default = US stateOrProvinceName = State or Province Name (full name) stateOrProvinceName default = NY localityName = Locality Name (eg, city) localityName\_default = Locality organizationalUnitName = Organizational Unit Name (eg, section) organizationalUnitName\_default = OU-Name commonName = ServerName commonName max = 64 [ v3\_req ] # Extensions to add to a certificate request

basicConstraints = CA:FALSE
keyUsage = nonRepudiation, digitalSignature, keyEncipherment
extendedKeyUsage = serverAuth, clientAuth, codeSigning, emailProtection
subjectAltName = @alt\_names
extendedKeyUsage = serverAuth, clientAuth, codeSigning, emailProtection

#### [alt\_names]

DNS.1 = www.example.com DNS.2 = \*.domain.com IP.1 = 10.10.10.10

#### [ usr\_cert ]

basicConstraints=CA:FALSE

nsCertType = client, server, email

keyUsage = nonRepudiation, digitalSignature, keyEncipherment

extendedKeyUsage = serverAuth, clientAuth, codeSigning, emailProtection

nsComment = "Sample CA Signed Cert"

subjectKeyIdentifier=hash

authorityKeyIdentifier=keyid,issuer

openssl x509 -req -days 500 -sha256 -in C:\certs\server.csr -CA C:\certs\CA.crt -CAkey C:\certs\CA.key -CAcreateserial -out C:\certs\server.pem -extensions v3\_req -extfile "C:\Program Files\OpenSSL-Win64\bin\openssl\_client.cfg"

- e. Convert the Server Certificate to .pfx format. Leave the export password blank. openssl pkcs12 -inkey C:\certs\server.key -in C:\certs\server.pem -export -out C:\certs\client.pfx
- f. Convert client.pfx to a PEM format so that it can be converted to the .p12 format required by OnGuard clients and services:

openssl pkcs12 -in C:\certs\client.pfx -nodes -out C:\certs\temp.pem

- g. Convert temp.pem to .p12 format. Leave the export password blank: openssl pkcs12 -export -in C:\certs\temp.pem -out C:\certs\client.p12
- 1. Ensure the CA is installed and trusted by the host machine(s) that will be using them in the Trusted Root Certification Authorities Store. In this example, copy CA.crt, server.key, server.pem, and client.p12 to %programdata%\Inl\nginx\conf:

| eral                | Details Certification Path                                                                                                    |
|---------------------|----------------------------------------------------------------------------------------------------|
| 80                  | Certificate Information                                                                                                    |
| This<br>inst<br>Aut | CA Root certificate is not trusted. To enable trust,<br>all this certificate in the Trusted Root Certification<br>horities store.                                                                                                    |
|                     | Issued to: LENELS2 ROOT CA                                                                                                    |
|                     | Issued by: LENELS2 ROOT CA                                                                                                    |
|                     | Valid from 10/17/2019 to 10/16/2020                                                                                                    |
|                     | Instal Certificate Issuer Statem                                                                                                    |
|                     |                                                                                                    |
| ertif               | icate -                                                                                                    |
| ertif               | Rate<br>Details Certification Path                                                                                                    |
| erti<br>eral        | Certificate Information                                                                                                    |
| enti<br>eral<br>Pi  | Certificate Information Certificate Information Certificate is intended for the following purpose(s): • Al issuance policies • Al application policies                                                                                                    |
| enti<br>eral        | Certificate Information Certificate Information Certificate is intended for the following purpose(s): • Al issuance policies • Al application policies Issued to: LENELS2 ROOT CA                                                                                                    |
| ent<br>eral         | Kate:<br>Details Certification Path<br>Certificate Information<br>certificate is intended for the following purpose(s):<br>All isouance policies<br>All application policies<br>Issued to: LENELS2 ROOT CA<br>Issued by: LENELS2 ROOT CA                                                                    |
| enti<br>ral         | Certificate Information Certificate Information All issued policies All application policies Issued to: LENEL52 ROOT CA Issued by: LENEL52 ROOT CA Valid from 10/17/2019 to 10/16/2020                                                                                                    |
| enti<br>ral         | Kete<br>Details Certification Path<br>Certificate Information<br>certificate is intended for the following purpose(s):<br>Al issuance policies<br>Al application policies<br>Issued to: LENELS2 ROOT CA<br>Issued to: LENELS2 ROOT CA<br>Issued to: LENELS2 ROOT CA<br>Issued from 10/17/2019 to 10/16/2020 |

- 2. Stop LS Message Broker, RabbitMQ, LS Event Context Provider, LS Communication Server, LS Open Access, LS Web Event Bridge, and LS Web Service services.
- 3. In Task Manager, ensure that the epmd.exe process and erl.exe processes are stopped.
- 4. Open %programdata%\Inl\\RabbitMQ\advanced.config file in a text editor.
- Update fail\_if\_no\_peer\_cert, false to true, update cacertfile path, certfile path, and keyfile path. In this example, the files were copied to the default certificate location in %programdata%\Inl\nginx.conf:

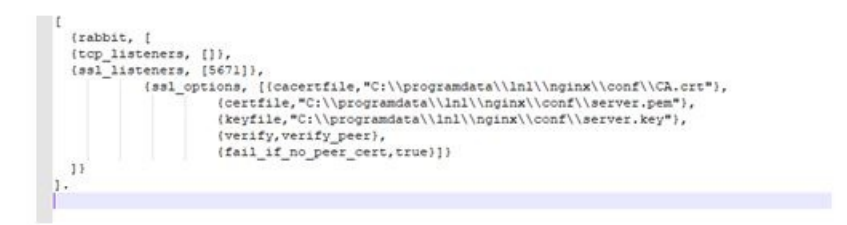

6. Add the following to the acs.ini file on every client and server machine along with the client.pl2 certificate, where CertificatePath equals the path to the .pl2 certificate created in step 1:

[LSMessageBrokerClientSecurity]

CertificatePath="C:\ProgramData\Lnl\nginx\conf\client.p12"

- Modify xml configuration files for Lnl.OG.EventContextProviderService.exe.config, LnlComsrvr.exe.config, Lnl.OG.LsOpenAccess.exe.config, and Lnl.OG.WebEventBridgeService.exe.config to include the X509 certificate path key location.
- Add the following line to the configuration files:
   Note: Failure to correctly modify these files can cause these services to not start.

#### Event Context Provider:

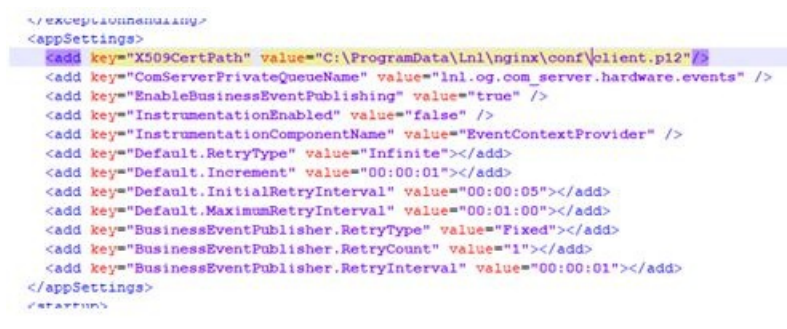

Lnlcomsrvr.exe:

| <appset< th=""><th>tings&gt;</th></appset<>                                                          | tings>                                                                |
|----------------------------------------------------------------------------------------------------|-----------------------------------------------------------------------|
| <add< th=""><th>key="X509CertPath" value="C:\ProgramData\Lnl\nginx\conf\client.p12"/&gt;</th></add<> | key="X509CertPath" value="C:\ProgramData\Lnl\nginx\conf\client.p12"/> |
| <add< td=""><td>key="SkyPointBaseVersion" value="3.5"/&gt;</td></add<>                               | key="SkyPointBaseVersion" value="3.5"/>                               |
| <td>ettings&gt;</td>                                                                                 | ettings>                                                              |

Lnl.OG.LsOpenAccess.exe.config:

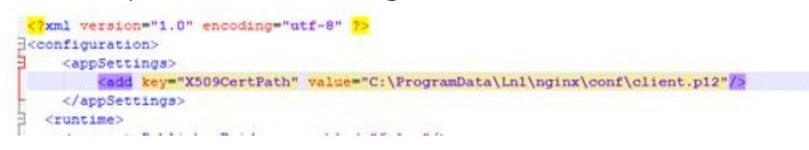

Lnl.OG.WebEventBridgeService.exe.config:

```
<startup>
  <startup>
  <startup>
  <startup>
  <startup>
  <startup>
  <startup>
  <startup>
  <startup>
  <startup>
  <adbc:relation="v4.6" sku=",NETFramework,Version=v4.6.1" />
  </startup>
  <adbc:relation="v4.6" sku=",NETFramework,Version=v4.6.1" />
  </startup>
  <adbc:relation=value="c:\ProgramData\Lbl\nginx\conf\olient.pl2"/5
  <adbc:relation=value="c:\ProgramData\Lbl\nginx\conf\olient.pl2"/5
  <adbc:relation=value="c:\ProgramData\Lbl\nginx\conf\olient.pl2"/5
  <adbc:relation=value="false" />
  <adbc:relation=value="false" />
  <adbc:relation=value="false" />
  <adbc:relation=value="false" />
  <adbc:relation=value="false" />
  </appSettings>
```

Modify the nginx.conf file to include the new cert names/location located in %programdata%\Inl\nginx\conf\nginx.conf:

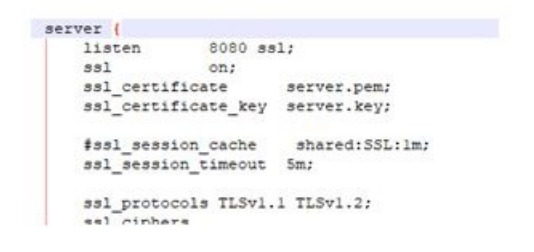

Ensure that the Message Broker Host and Open Access Host settings in System Administration >

System Options matches the certificate FQDN.

Restart LS Message Broker, LS Communication Server, LS Event Context Provider, LS Open Access, and LS Web Event Bridge.

## Applies To

OnGuard 7.5 or later

## Additional Information

Supporting RMQ documentation:

https://www.rabbitmq.com/ssl.html

https://www.rabbitmq.com/ssl.html#peer-verification

Copyright © 2022 Carrier. All rights reserved.